# TECHNOWonderland

# A Senior Technology Project

# Teacher Guide

For Microsoft 365

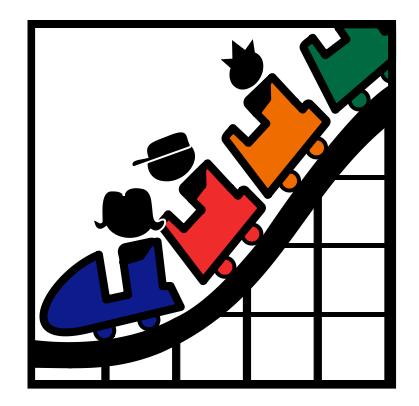

Copyright © 1993 – 2022 TechnoKids Inc. All Rights Reserved

# Contents

| Introduction - Getting Started                                                                                                    |                                                                                                    |
|----------------------------------------------------------------------------------------------------|----------------------------------------------------------------------------------------------------|
| How to Use This Guide<br>How to Use the Resource Files<br>Project Overview<br>Preparing to Teach TechnoWonderland                                                                                                    |                                                                                                    |
| Session 1 – Create an Amusement Park                                                                                                    |                                                                                                    |
| Getting Started                                                                                                    |                                                                                                    |
| Overview<br>Materials<br>Teacher Preparation<br>Teaching Strategy<br>Lesson Plan<br>Learning Objectives<br>Assignment 1: Become an Executive for an Amusement Pa                                                                                                    | 1-1<br>1-1<br>1-1<br>1-1<br>1-1<br>1-3<br>1-3<br>1-4<br>ark                                                           |
| What Is a Marketing Executive?<br>Are You an Excellent Executive?<br>About the Amusement Park<br>Assignment 2: Design a Poster – Phase One                                                                                                    |                                                                                                    |
| Open Microsoft Word<br>Add the Poster Title and Format the Font and Size<br>Undo and Redo an Action<br>Format the Font Style, Text Effects, and Color of the Post<br>Align the Poster Title<br>Create a Numbered List of Attractions<br>Indent the List of Attractions<br>Create a Bulleted List of Restaurants and Shops<br>Save the Poster and Close Microsoft Word<br>Assignment 3: Design a Poster – Phase Two                                                                                                    | 1-7<br>1-7<br>1-8<br>er Title                                                                                         |
| Open the Poster in Microsoft Word<br>Insert a Picture File of an Attraction<br>Scale and Rotate the Picture<br>Format the Picture Style<br>Format the Text Wrap and Move the Picture<br>Insert and Format an Online Picture for a Restaurant or S<br>Insert a Shape to Entice Visitors to Come to the Park<br>Add Text to the Shape to Describe a Reason to Visit the<br>Format the Shape<br>Complete the Poster<br>Print the Poster and then Close Microsoft Word<br>Session 1 Review: Introduction to Microsoft Word | 1-11<br>1-11<br>1-11<br>1-12<br>1-12<br>1-13<br>hop 1-13<br>1-14<br>Park 1-14<br>1-15<br>1-16<br>1-16<br>1-16<br>1-17 |
| Session 1 Skill Review: Amusement Park Sign                                                                                                    |                                                                                                    |
| Session 1 Extension Activity: Amusement Park Map                                                                                                    |                                                                                                    |
|                                                                                                    |                                                                                                    |

## Session 2 – Research an Animal Exhibit

| Getting Started     | 2-1 |
|---------------------|-----|
| Overview            |     |
| Materials           |     |
| Teacher Preparation |     |
| Teaching Strategy   |     |
| Lesson Plan         |     |
| Learning Objectives |     |

| Assignment 4: Practice Search Strategies                                                                                                    | 2-7                                                                                                    |
|----------------------------------------------------------------------------------------------------|----------------------------------------------------------------------------------------------------|
| What Is a Search Engine?<br>Open a Search Engine Using a Web Browser<br>Pick a Search Word<br>Read the Results to Find What You Want<br>Use Search Engine Features to Limit Your Search<br>Use More Than One Search Engine<br>Search the Internet<br>Close the Web Browser                                                                                                    |                                                                                                    |
| Assignment 5: Conduct Internet Research                                                                                                    |                                                                                                    |
| Pick an Animal Exhibit to Research<br>Open a Search Engine Using a Web Browser<br>Locate Two Interesting Facts<br>Save a Picture of the Animal from the Internet into Student Folder<br>Close the Web Browser                                                                                                    |                                                                                                    |
| Assignment 6: Create Animal Fact Placards                                                                                                    | 2-13                                                                                                    |
| Open Microsoft Word and Adjust the Zoom Level<br>Type Animal Name and Fact for the First Placard<br>Change the Page Orientation to Landscape<br>Apply a Page Border<br>Adjust the Page Margins<br>Insert and Format a Picture of the Animal<br>Insert and Format WordArt<br>Insert a Page Break<br>Copy and Paste the Content from Page One onto Page Two<br>Replace the Interesting Fact on Page Two to Make a Second Placard<br>Complete the Placard Checklist<br>Print the Placards and then Close Microsoft Word<br>Session 2 Paview: Introduction to the Internet | 2-13<br>2-13<br>2-14<br>2-14<br>2-14<br>2-15<br>2-15<br>2-15<br>2-15<br>2-16<br>2-17<br>2-17<br>2-17<br>2-17<br>2-18<br>2-18<br>2-18<br>2-18<br>2-18<br>2-18<br>2-18<br>2-18 |
| Session 2 Review: Introduction to the Internet                                                                                                    | 2-19                                                                                                    |
| Session 2 Skill Review: Walk This Way                                                                                                    |                                                                                                    |
| Session 2 Extension Activity: View the Animal Exhibit                                                                                                    | 2-23                                                                                                    |

## Session 3 – Survey a New Attraction

| Getting Started                                             |      |
|-------------------------------------------------------------|------|
| Overview                                                    |      |
| Teacher Preparation                                         |      |
| Teaching Strategy                                           |      |
| Lesson Plan                                                 |      |
| Learning Objectives                                         |      |
| Assignment 7: Conduct a Survey                              |      |
| Complete the Survey                                         |      |
| Assignment 8: Organize Survey Data                          |      |
| Open Microsoft Excel                                        |      |
| Add Survey Title to Worksheet and Format the Text           |      |
| Enter Survey Results onto the Worksheet                     |      |
| Format the Survey Results                                   |      |
| Calculate the Total Number of People Surveyed Using AutoSum | 3-11 |
| Save the Survey                                             |      |
| Close Microsoft Excel                                       | 3-11 |
| Assignment 9: Graph Survey Data                             |      |
| Open the Worksheet in Microsoft Excel                       |      |
| Select Data to Graph                                        |      |
| Insert a Clustered Column Graph                             |      |

| Choose the Chart Layout                                              | 3-12 |
|----------------------------------------------------------------------|------|
| Label the Graph and Delete the Legend                                | 3-13 |
| Apply a Chart Style                                                  | 3-13 |
| Position the Chart on the Worksheet                                  | 3-14 |
| Print the Worksheet                                                  | 3-14 |
| Save the Worksheet and Close Microsoft Excel                         | 3-14 |
| New Attractions Survey Report (Optional)                             | 3-15 |
| Session 3 Review: Introduction to Microsoft Excel                    | 3-16 |
| Session 3 Skill Review: Analyze Visitor Traffic                      | 3-18 |
| Session 3 Extension Activity: Calculate Monthly Food Vendor Earnings | 3-20 |

#### Session 4 – Advertise a New Attraction

| Getting Started                                               |  |
|---------------------------------------------------------------|--|
| Overview                                                      |  |
| Materials                                                     |  |
| Teacher Preparation                                           |  |
| Teaching Strategy                                             |  |
| Lesson Plan                                                   |  |
| Learning Objectives                                           |  |
| Assignment 10: Select an Attraction to Promote                |  |
| Choose the Attraction                                         |  |
| Make a Plan                                                   |  |
| Get a Picture                                                 |  |
| Assignment 11: Create Slides About the Attraction - Phase One |  |
| Open Microsoft PowerPoint                                     |  |
| Create a Title Slide                                          |  |
| Apply a Slide Design                                          |  |
| Create a Slide with a Picture of the Attraction               |  |
| Save the Advertisement and Exit PowerPoint                    |  |
| Assignment 12: Create Slides About the Attraction - Phase Two |  |
| Open Advertisement in Microsoft PowerPoint                    |  |
| Create a Slide that Lists Information about the Attraction    |  |
| Add a Picture to the Slide                                    |  |
| Set Transparent Color (Optional)                              |  |
| Create a Slide that Describes the Attraction                  |  |
| Insert WordArt to Describe the Attraction                     |  |
| Save the Advertisement and Exit PowerPoint                    |  |
| Assignment 13: Apply Animations                               |  |
| Open Advertisement in Microsoft PowerPoint                    |  |
| Insert Animations                                             |  |
| Preview the Slide and then Make any Edits                     |  |
| Continue to Animate Slide Objects                             |  |
| View the Slide Show                                           |  |
| Save the Advertisement and Exit PowerPoint                    |  |
| Assignment 14: Apply Transitions                              |  |
| Open Advertisement in Microsoft PowerPoint                    |  |
| Insert Transitions                                            |  |
| Set the Slide Show to Play Automatically                      |  |
| View the Slide Show and Then Make any Edits                   |  |
| Complete the Video Checklist                                  |  |
| Save the Advertisement and Exit PowerPoint                    |  |
| Assignment 15: Edit the File and Then Export as a Video       |  |
| Open Advertisement in Microsoft PowerPoint                    |  |
| Check Spelling                                                |  |

| Print as a Handout and Review the Content of Each Slide    | 4-20 |
|------------------------------------------------------------|------|
| Save the Changes to the Advertisement                      | 4-20 |
| Save the File as a Video                                   | 4-20 |
| Exit PowerPoint                                            | 4-20 |
| Watch the Video                                            | 4-20 |
| Session 4 Review: Introduction to Microsoft PowerPoint     | 4-21 |
| Session 4 Skill Review: Promote a Food Deal                | 4-23 |
| Session 4 Extension Activity: Park Attractions Photo Album | 4-25 |

## Session 5 – Invite Guests to an Event

| Getting Started                                                      | 5-1          |
|----------------------------------------------------------------------|--------------|
| Overview<br>Materials                                                | 5-1<br>5-1   |
| Teacher Preparation                                                  | 5-1          |
| Lesson Plan                                                          | 5-3          |
| Learning Objectives                                                  | 5-4          |
| Assignment 16: Plan the Exclusive Event                              | 5-5          |
| View a Sample Invitation                                             | 5-5          |
| Answer Questions about the Invitation                                | 5-6          |
| Formulate a Plan                                                     | 5-6          |
| Assignment 17: Design the Front Cover of the Invitation              | 5-7          |
| Open a Design Template                                               | 5-7          |
| Customize the Invitation                                             | 5-7          |
| Format Font and Text Size                                            | 0-0          |
| Format Font Style                                                    | 5-8          |
| Adjust Character Spacing                                             | 5-9          |
| Format the Font Color                                                | 5-9          |
| Format the Text Box Style                                            | 5-9          |
| Insert a Picture of the Attraction                                   | 5-10         |
| Resize, Rotate, and Move the Picture                                 | 5-10         |
| Format the Picture                                                   | 5-10         |
| Add a Caption That Describes the Event                               | 5-11         |
| Draw a snape and Add Text                                            | 5-12<br>5 12 |
| Close Microsoft Publisher                                            | 5-12         |
| Assignment 18: Design the Inside and Back Cover of the Invitation    | 5-13         |
| Open the Invitation in Microsoft Publisher and View the Inside Panel | 5-13         |
| Insert Picture onto the Left Panel                                   | 5-13         |
| Insert WordArt to Describe the Attraction onto the Left Panel        | 5-14         |
| Insert a Description of the Attraction Onto the Left Panel           | 5-15         |
| Insert Details About the Event on the Right Panel                    | 5-15<br>5-16 |
| Invitation Checklist                                                 | 5-16         |
| Print the Invitation                                                 | 5-16         |
| Save the Invitation and Exit Microsoft Publisher                     | 5-16         |
| Session 5 Review: Introduction to Microsoft Publisher                | 5-17         |
| Session 5 Skill Review: Make a Voucher                               | 5-19         |
| Session 5 Extension Activity: Generate a Calendar                    | 5-21         |
| ession 6 – Analyze Amusement Park Data                               |              |

| Getting Started |
|-----------------|
|-----------------|

Se

| Overview<br>Materials                                                      | 6-1<br>6-1    |
|----------------------------------------------------------------------------|---------------|
| Teacher Preparation                                                        | 6-1           |
| leaching Strategy                                                          |               |
| Lesson Plan                                                                | 6-6           |
| Assignment 19 <sup>,</sup> Introduction to Databases                       | 6-7           |
|                                                                            |               |
| What Is a Database?                                                        |               |
|                                                                            |               |
| Assignment 20: Examine Database Tables and Forms                           | 6-9           |
| Open the Wonderland Database                                               | 6-9           |
| View the Attractions                                                       | 6-9           |
| Study the Attractions Table in Datasheet View                              |               |
| View Records in Datasheet View                                             |               |
| Close the Attractions Fable                                                | 0-11<br>4 10  |
| About Attractions in the Database                                          | 0-12<br>6 13  |
| Close the Wonderland Database                                              | 6-14          |
| Answer the Database Questions.                                             |               |
| Assignment 21: Find Records to Learn About Visitor Traffic                 | 6-15          |
| Open the Attractions Form                                                  | 6-15          |
| Use the Search Box to Find a Record                                        | 6-15          |
| Use Find to Locate Records                                                 |               |
| Close the Database                                                         | 6-18          |
| Assignment 22: Filter Records to Improve Customer Satisfaction             | 6-19          |
| Open the Attractions Form                                                  | 6-19          |
| Use Filter by Selection                                                    | 6-19          |
| Customer Satisfaction and Filter by Selection                              |               |
| Use Filter by Form                                                         |               |
| Close the Database                                                         | 0-22<br>6 22  |
| Assignment 22: Sort Attractions to Find Information Fact                   | × ۲۵          |
| Assignment 23: Sont Attractions to Find miorination Fast                   | 0-23          |
| Open the Attractions Table                                                 | 6-23          |
| Sort Attractions Numerically                                               | 6-23          |
| Sort Attractions Alphabetically                                            |               |
| Sort Attractions Unronologically                                           |               |
|                                                                            |               |
| Assignment 24: Add a Database Record                                       | 6-25          |
| Open the Attractions Form                                                  | 6-25          |
| Add a New Record                                                           |               |
| Aud the Attraction Photo to the Form<br>Print the Pecord                   | 0-20<br>6 24  |
| Close All Programs                                                         | 0-∠0<br>6_26  |
| Session 6 Skill Review: Analyze the Data to Make Decisions                 | 0-20<br>6_27  |
| Session 6 Extension Activity: Uso a Query to Ponert Height Postrictions    | ر ع- 0<br>د ع |
| שבאוטרו ט באנפרואוטרו אכנועונץ. שצפ מ עשפוץ נט גפאטור הפוטרו גפאנווכנוטרוא | 0-29          |

### Appendices

| Appendix A: Assessment Tools    | A-1 |
|---------------------------------|-----|
| Appendix B: Glossary            | B-1 |
| Appendix C: Contact Information | C-1 |

# Project Overview

In this project, students become marketing executives for an amusement park. This challenging job has them use Microsoft Office to complete a wide range of job duties. To start, they create a poster in Microsoft Word advertising the thrilling rides and spectacular shows that guests can experience. The fun continues when Internet research is conducted for an animal exhibit to develop placards for the enclosure. Their next task has students become involved in selecting a new attraction by graphing survey data using Microsoft Excel. This exciting new addition is promoted by creating a video using Microsoft PowerPoint. To generate a buzz about the attraction, season ticket holders are rewarded for their loyalty with an invitation to an exclusive event, created using Microsoft Publisher. With the year ending, amusement park data is analyzed using a Microsoft Access database with the goal to improve customer satisfaction in the future.

- In session 1, students create an amusement park. To start, they select the thrill rides, exhibits, shows, and other services available to guests. Once a plan has been developed, they use Microsoft Word to promote this exciting tourist attraction. Using text, clip art, pictures, and more, students develop the word processing skills necessary to create an attention-grabbing poster.
- In session 2, students conduct Internet research to prepare placards for an animal exhibit. To start, they are introduced to basic search strategies. They apply these skills to locate facts about the animal that visitors will find interesting. Afterwards, students expand their word processing skills to create information signs using Microsoft Word that are posted around the attraction. They learn how to adjust page orientation, set the margin, apply a page border, and more!
- In session 3, students must develop a solution to increase visitor traffic. Conduct a survey to learn about the types of attractions that appeal to a particular age group. Organize the data in a worksheet and chart the results using Microsoft Excel. Afterwards, analyze the information to determine what needs to be added to the amusement park to attract a particular visitor.
- In session 4, students create a video advertisement to publicize an attraction. This marketing promotion will run on electronic billboards throughout the park. Using Microsoft PowerPoint, students create a series of eye-catching slides using text boxes, pictures, and WordArt. Transitions and simple animation are applied to the presentation. Upon completion, the advertisement is saved as a video.
- In session 5, students invite guests to the opening of an exciting new attraction. Only amusement park season ticket holders can attend this exclusive event. Using Microsoft Publisher, students create an invitation that encourages people to visit the park and join in the celebration.
- In session 6, students examine amusement park data. To start, they are introduced to Microsoft Access and database terminology. Afterwards, they view a summary of the attractions available to guests. By filtering the records, students learn about the popularity of rides, aging exhibits, and location of essential services. Once familiar with how to use a database, they enter a record of the latest addition to the park.

You have been hired as the marketing executive for an amusement park. Your job is to promote the amusement park to increase visitor traffic.

### What Is a Marketing Executive?

Congratulations!

A marketing executive designs promotions to advertise a product or service. This job can be challenging because the tasks are varied and require a range of skills. Job duties include:

- develop new ideas
- plan a marketing campaign
- select the format of an ad
- create an advertisement
- proofread a copy of the advertisement
- choose the placement of the ad
- organize an event

- distribute marketing materials
- conduct market research
- analyze data to make decisions
- communicate with customers
- manage a marketing budget
- generate sponsorship
- use technology to complete tasks

#### Are You an Excellent Executive?

Below is a list of traits that a marketing executive must possess. Select TWO traits. For <u>each</u> one, describe a time that you had to use this quality to complete a task.

| innovative  | organized      |
|-------------|----------------|
| imaginative | analytical     |
| creative    | sociable       |
| artistic    | logical        |
| leadership  | computer savvy |

- 1. a) Trait:
  - b) Describe a time that you had to use this quality to complete a task:
- 2. a) Trait:
  - b) Describe a time that you had to use this quality to complete a task:

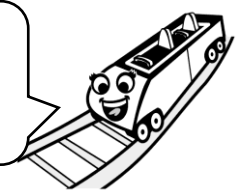

#### About the Amusement Park

As the new marketing executive, you need to promote the amusement park as a fun place to spend the day. Why would children, teenagers, and their parents want to visit the park? Consider the rides, attractions, shows, dining, and shopping experiences your visitors will enjoy.

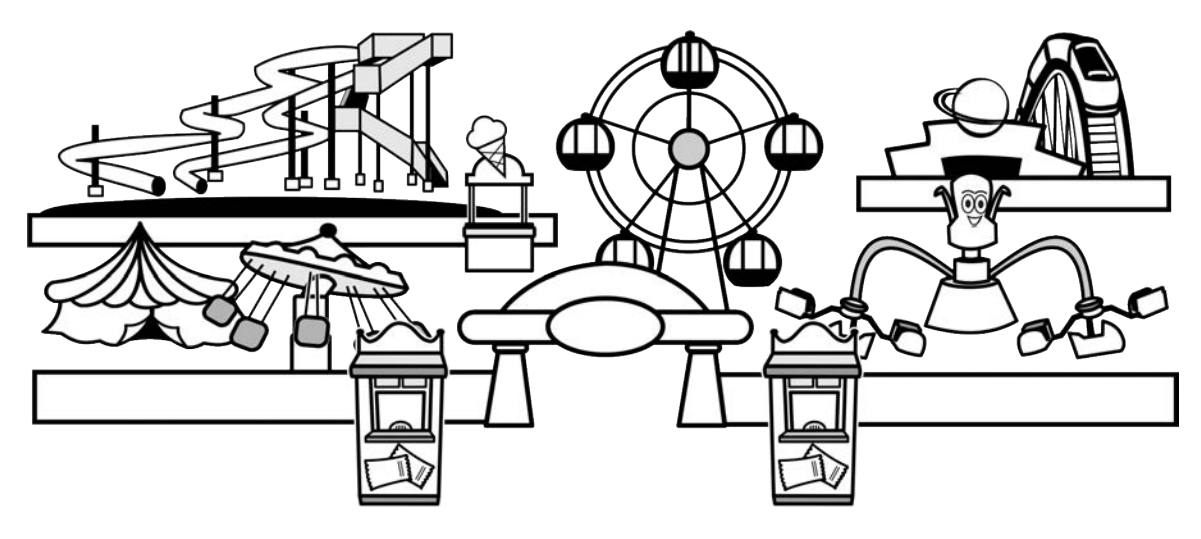

- 3. Amusement Park Name:
- 4. List three attractions:

- 5. List two places to eat:
- 6. List two places to shop:
- 7. Reason to visit the park:

| Amusement Park Ideas |                  |                   |  |  |
|----------------------|------------------|-------------------|--|--|
| Rides                | Animal Exhibits  | Dining            |  |  |
| roller coaster       | aquarium         | ice cream parlour |  |  |
| Ferris wheel         | bird show        | hot dog stand     |  |  |
| drop tower           | camel rides      | pizzeria          |  |  |
| bumper cars          | petting zoo      | snack shack       |  |  |
| flying swings        | beluga cove      | donut hut         |  |  |
| haunted house        | fishpond         | beverage stand    |  |  |
| carousel             | reptile exhibit  | patio             |  |  |
|                      |                  |                   |  |  |
|                      |                  |                   |  |  |
| Games                | Water Park       | Shopping          |  |  |
| midway               | lazy river       | souvenir shop     |  |  |
| mini golf            | water slide      | arts and crafts   |  |  |
| laser tag            | wave pool        | sunglass hut      |  |  |
| arcade               | splash works     | boutique          |  |  |
|                      |                  |                   |  |  |
| Events               | Live Shows       | Guest Services    |  |  |
| parade               | concerts         | information booth |  |  |
| fireworks            | stunt show       | stroller rentals  |  |  |
| medieval fair        | circus           | trolley car       |  |  |
| movie night          | demolition derby | first aid station |  |  |
| festival             | performers       | restrooms         |  |  |
|                      |                  |                   |  |  |

# Assignment 2: Design a Poster - Phase One

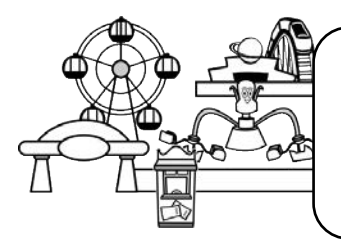

As the new marketing executive, you need to increase visitor traffic to the amusement park.

Follow the instructions to design a poster using Microsoft Word.

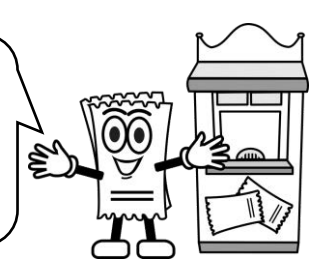

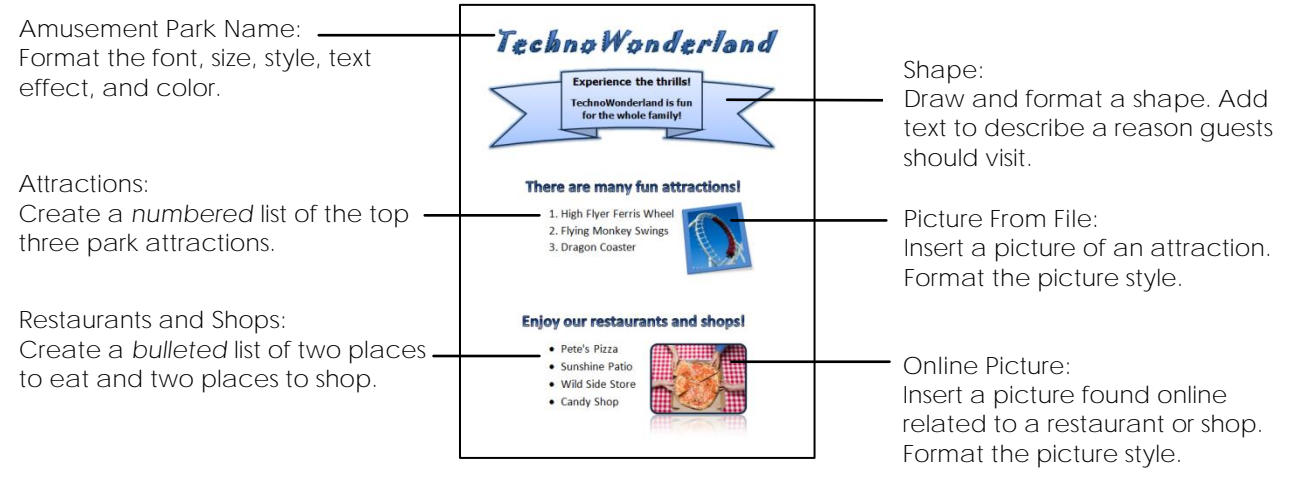

Open Microsoft Word

- ▷ Open Microsoft Word. 🚾
- Click Blank document.

Add the Poster Title and Format the Font and Size

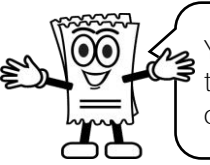

You are going to add the poster title. To make the title stand out on the page, use commands on the Font group of the Home tab. 

 Calibri (Body)
  $\checkmark$  11
  $\land$   $\land$  

 B I U
  $\land$   $\land$  

 Font

▷ Type Amusement Park Name. Press ENTER.

Refer to Assignment 1 for your park name.

- > <u>Triple click</u> the mouse on the Amusement Park Name to select the text.
- ▷ From the Font group on the Home tab, click the Font arrow. Calibri (Body) Select a font that looks FUN such as Jokerman or Curlz.
- $\triangleright$  With the text selected, click the Font Size  $29 \rightarrow$  arrow. Select font size 36.
- $\triangleright$  With the text selected, click Increase Font Size  $A^{\uparrow}$  to make the letters bigger.
- $\triangleright$  With the text selected, click Decrease Font Size  $A^{\check{}}$  to make the letters smaller.

Undo and Redo an Action

- $\triangleright$  Click Undo on the Quick Access Toolbar to remove the last action. ature
- $\triangleright$  Click Redo on the Quick Access Toolbar to put the action back again.  $\mathfrak{C}$

Format the Font Style, Text Effects, and Color of the Poster Title

You can format the font style, apply text effects, and change the color of the letters. Try it!

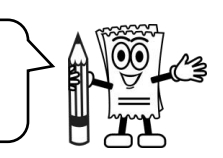

- ▷ Click beside the Amusement Park Name to position the cursor.
- ▷ <u>Click and drag</u> the mouse over the words to select the text.

#### Apply Font Styles

- ▷ Click Bold **B** in the Font group to make the words stand out. Notice that the command is now highlighted. B  $I \lor$
- ▷ If you want to remove the Bold font style, click on the command again.
- $\triangleright$  Select the title. Click Italic I in the Font group to slant the text to the right.
- $\triangleright$  With the text selected, click Underline  $\underline{U}$  in the Font group to place a line below the title.

#### Apply Text Effects

On the Home tab from the Font group, click Text Effects. Select an option from the gallery.

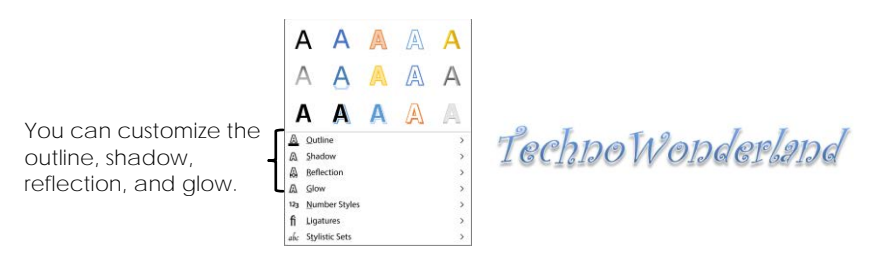

#### Format the Font Color

- $\triangleright$  On the Home tab from the Font group, click the arrow beside Font Color. f A
- $\triangleright$  Select an option from the palette.

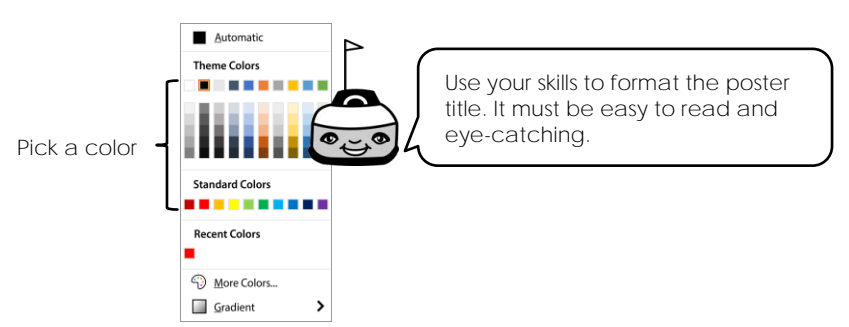

Align the Poster Title

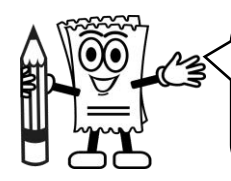

You can change the alignment of text on the page using commands on the Paragraph group of the Home tab. Try it!

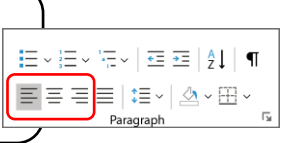

- $\triangleright$  Select the title.
- $\triangleright$  Click Align Right from the Paragraph group.
- $\triangleright$  With the text still selected, click Center.  $\equiv$
- $\triangleright$  Pick the alignment option you like the best.

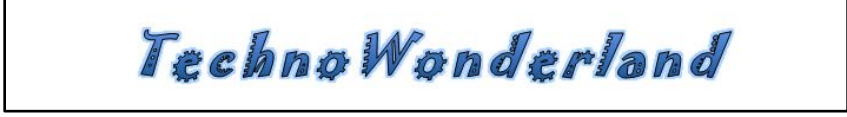

Create a Numbered List of Attractions

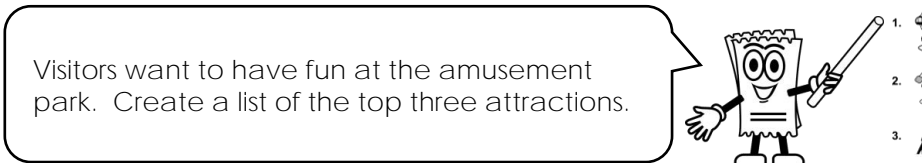

- > Position the cursor below the title.
- ▷ Type There are many fun attractions! Press ENTER.
- Create a numbered list:
  - Click Numbering = from the Paragraph group. The number 1 appears.
  - Type Attraction Name. Press ENTER. The number 2 appears on the next line.
  - Type Attraction Name. Press ENTER. The number 3 appears on the next line.
  - Type Attraction Name. Press ENTER. The number 4 appears on the next line.

There are many fun attractions!

- 1. High Flyer Ferris Wheel
- 2. Flying Monkey Swings
- 3. Dragon Coaster

Refer to Assignment 1 for your attractions.

- To remove the number 4, click Numbering = from the Paragraph group.
- $\triangleright$  Use your skills to format the text. Calibri (Body)  $\checkmark$  11  $\checkmark$  A<sup>^</sup> A<sup>^</sup> B I U A A

Indent the List of Attractions

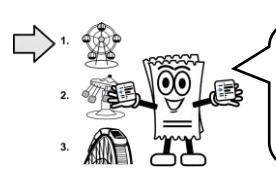

You can change the indent level of text. The indent level is the amount of space between the margin and text. Try it!

- Rest the mouse pointer beside the <u>first attraction</u>. The mouse pointer will change to a white arrow.
- High Flyer Ferris Wheel
   Flying Monkey Swings
   Dragon Coaster
- ▷ Click and drag DOWN to select the list of attractions.
- $\triangleright$  From the Paragraph group on the Home tab, click Increase Indent.  $\Xi$
- ▷ Keep clicking Increase Indent to move the text where you want on the page.
- $\triangleright$  To move the text to the LEFT, click Decrease Indent.  $\overline{\leq}$

Create a Bulleted List of Restaurants and Shops

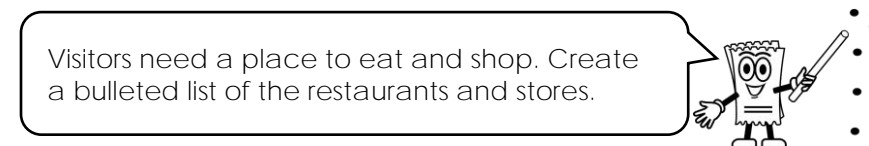

- ▷ Position the cursor below the numbered list. Press ENTER.
- ▷ Type Enjoy our restaurants and shops! Press ENTER.
- Create a bulleted list:
  - Click Bullets = from the Paragraph group.
  - o Type Restaurant Name. Press ENTER.
  - o Type Restaurant Name. Press ENTER.
  - o Type Shop Name. Press ENTER.
  - o Type Shop Name. Press ENTER.
  - To remove the extra bullet, click Bullets = from the Paragraph group.
- $\triangleright$  Use your skills to indent the text.  $\stackrel{\frown}{=}$
- $\triangleright$  Use your skills to format the text. Calibri (Body)  $\checkmark$  11  $\checkmark$  A<sup>^</sup> A<sup>^</sup> B I U A A

Save the Poster and Close Microsoft Word

- Click Save and the Quick Access toolbar.
   Save the file as poster in your student folder.
- $\triangleright$  Click the Close button  $\mathbf{X}$  to exit Microsoft Word.

Enjoy our restaurants and shops!

Pete's Pizza
Sunshine Patio
Wild Side Store
Candy Shop
Refer to Assignment 1.

# Assignment 3: Design a Poster – Phase Two

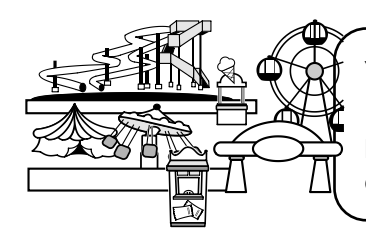

Your poster looks great! To make it look even better you need to add images.

Follow the instructions to insert picture files, online pictures, and shapes.

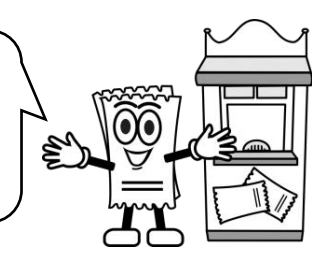

Open the Poster in Microsoft Word

- $\triangleright$  Go to the place where you save your work.
- ▷ Open the poster.

Insert a Picture File of an Attraction

- ▷ Place the cursor <u>below</u> the bulleted list.
- ▷ Click the Insert tab. From the Illustrations group, click Pictures.

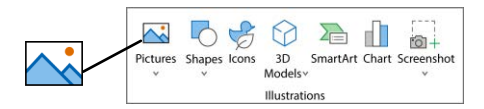

- Choose This Device.
- ▷ Browse to the Wonderland folder. Double click the attractions folder.
- ▷ Select a picture from the folder.

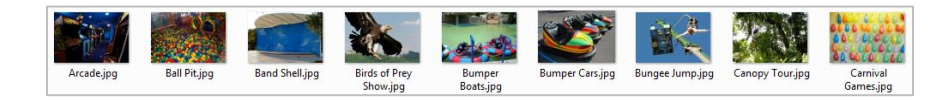

▷ Click Insert.

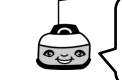

The picture may go onto a second page. Do not worry! In the next step, you will make the picture smaller.

Scale and Rotate the Picture

- ▷ Click on the picture to select it.
- Place the mouse pointer over a corner handle.
   When the mouse pointer changes to a two-way arrow, S
   click and drag inwards to make the picture smaller.
- $\triangleright$  Select the picture.
- Place the mouse pointer over the circular handle.
   When the mouse pointer changes to a circular arrow, Circlick and turn the mouse to rotate the picture.

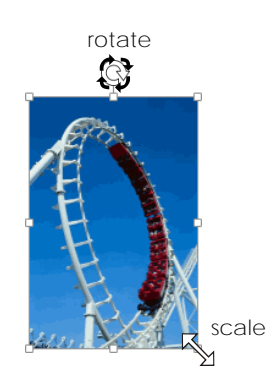

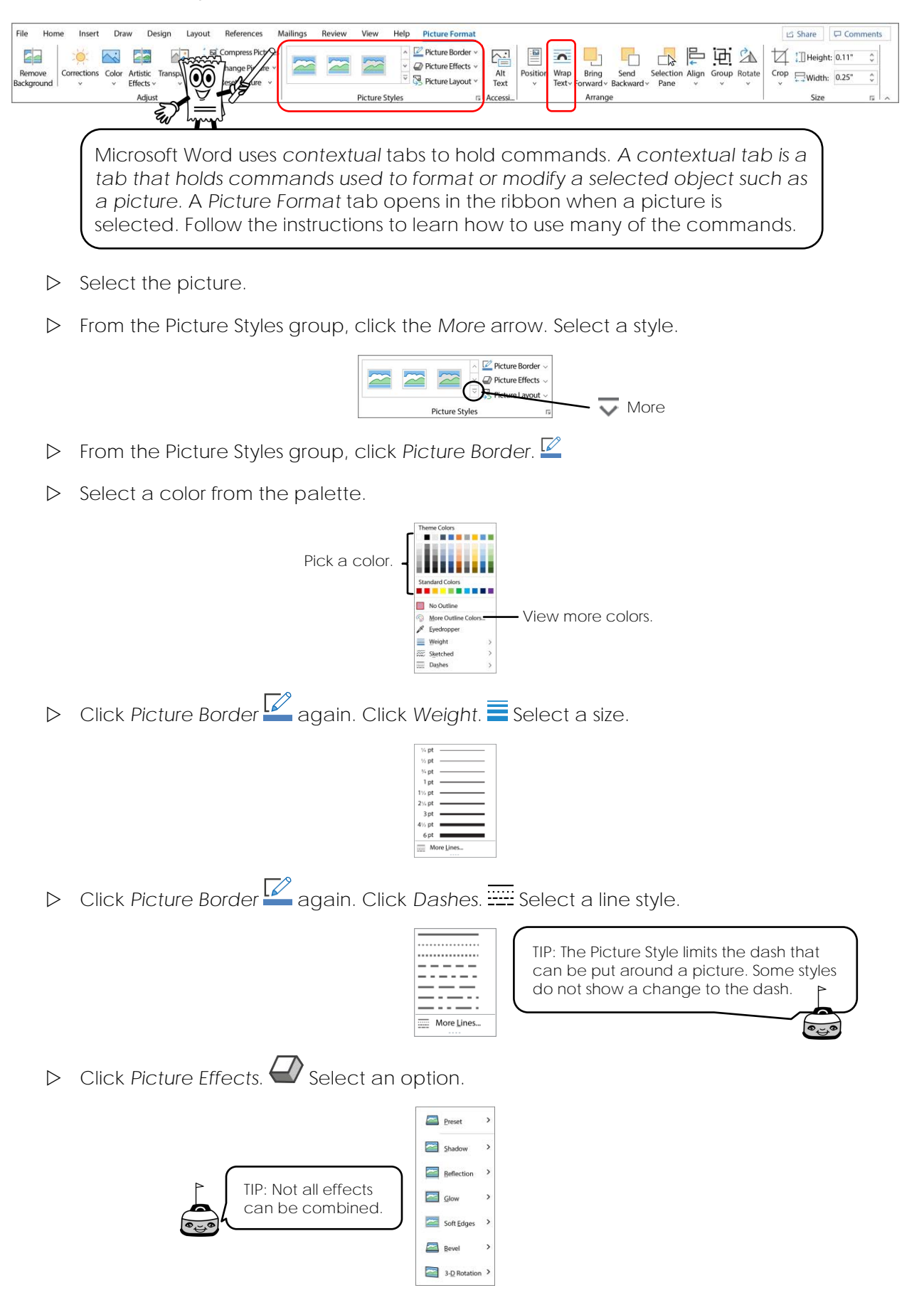

Format the Text Wrap and Move the Picture

Text wrap adjusts the way text goes around an object. Try each of the text wrapping options to find the one that looks the best!

- ▷ Select the picture.
- From the Picture Format tab, click Wrap Text.
- Select Square.
- Place the mouse pointer over the picture.
   When the cursor changes to a four-way arrow, click and drag to move the picture on the page.
- > Try the other text wrapping options to find the one you like the best!

Insert and Format an Online Picture for a Restaurant or Shop

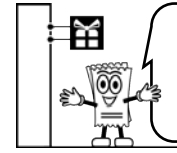

Insert a picture found online for a restaurant or shop. The Picture Format contextual tab is used to format pictures. Use your knowledge to make the picture look great!

- $\triangleright$  Place the cursor <u>below</u> the bulleted list.
- Click the Insert tab. From the Illustrations group, click Pictures. Pick Online Pictures.

ρ

 $\triangleright$  In the search box, type a search term. Press ENTER.

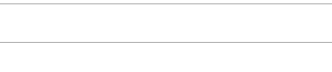

Search Term Ideas:patiofoodrestaurantpizzagrilleatdiningplateshopstorecandyretail

 $\triangleright$  Look at the search results.

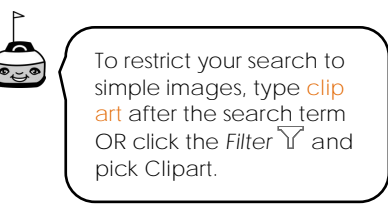

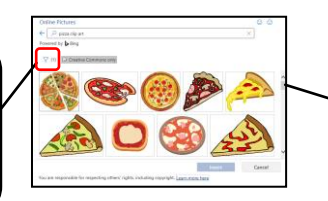

Click and drag the scroll bar to view the pictures.

- ▷ Click on a picture to add it to the poster. Click Insert.
- $\triangleright$  Click Wrap Text  $\frown$  and select an option.
- $\triangleright$  Use your skills to format the picture.

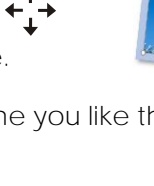

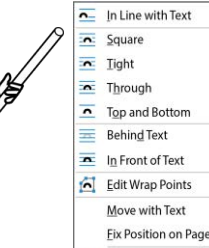

- More Layout Options...
- Set as Default Layout

Insert a shape that is eye-catching. You will use it to add text to explain why visitors should come to the park.

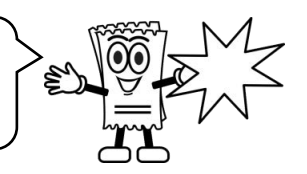

- ▷ Place the cursor <u>below</u> the bulleted list.
- Click the Insert tab. From the Illustrations group, click Shapes.  $\triangleright$

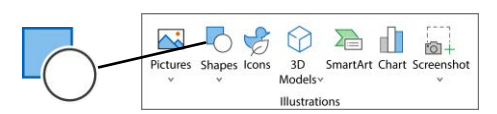

 $\triangleright$  Select an option from the gallery.

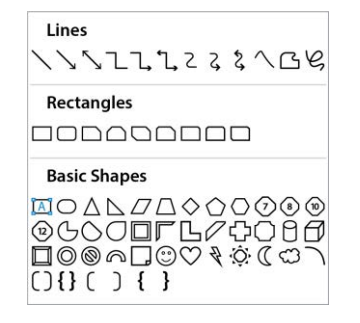

- $\triangleright$  Click and drag to draw the shape on the page.
- <u>ا</u> ا  $\triangleright$  Use your skills to scale, rotate, and move the shape. Some shapes have a yellow adjustment handle.
- $\triangleright$  If available, click and drag a colored circle to adjust the shape.

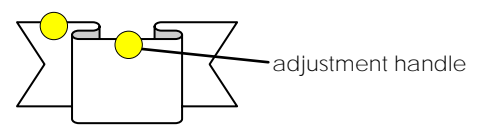

Refer to Assignment 1

+

**←**]→

Add Text to the Shape to Describe a Reason to Visit the Park

▷ Right click on the shape and select Add Text.

font

Calibri

font style

- Type a reason to visit the park.  $\triangleright$
- $\triangleright$  Triple click on the text.

The Mini Toolbar opens. Use the commands on the Mini Toolbar to format the text.

~ 10

font color

font size

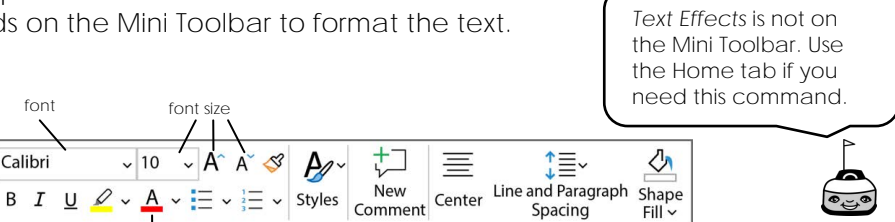

3

A/~

#### Format the Shape

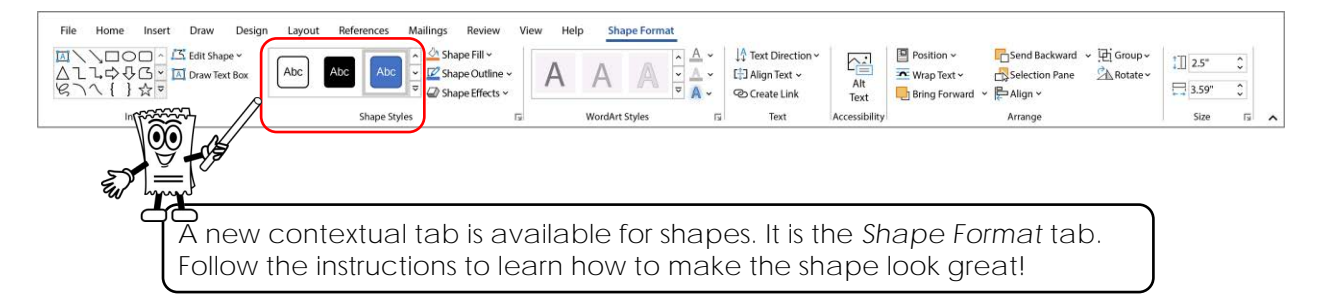

- $\triangleright$  Select the shape.
- ▷ From the Shape Styles group, click the More arrow. Select a style. 🔤

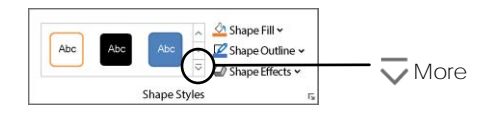

From the Shape Styles group click Shape Fill. 4

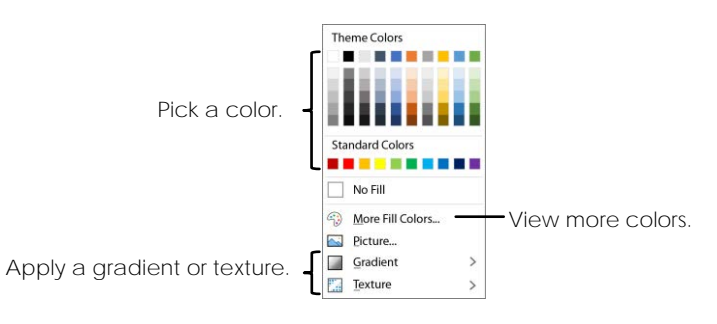

From the Shape Styles group, click Shape Outline. Use your skills to format the color, weight, sketched, and dash style.

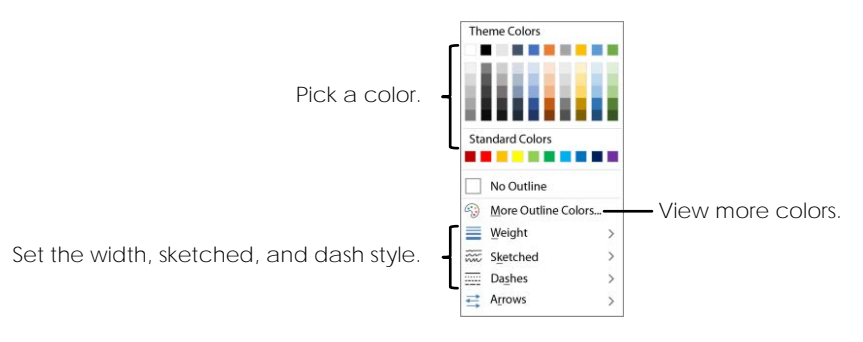

 $\triangleright$  Click Shape Effects.  $\bigcirc$  Select an option.

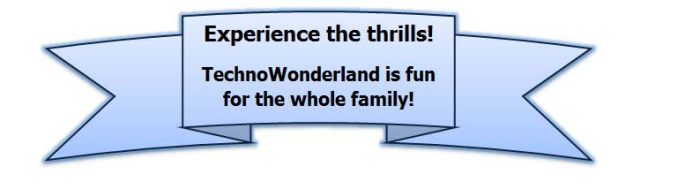

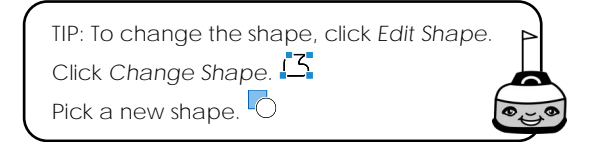

#### Complete the Poster

Use your skills to make your poster look great! Complete the checklist to make sure you are finished.

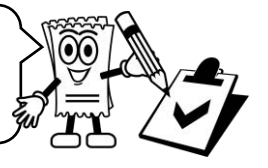

- ▷ Adjust the Zoom Slider -----+ 130% to view the Whole Page.
- ▷ Use your skills to make the poster look great!

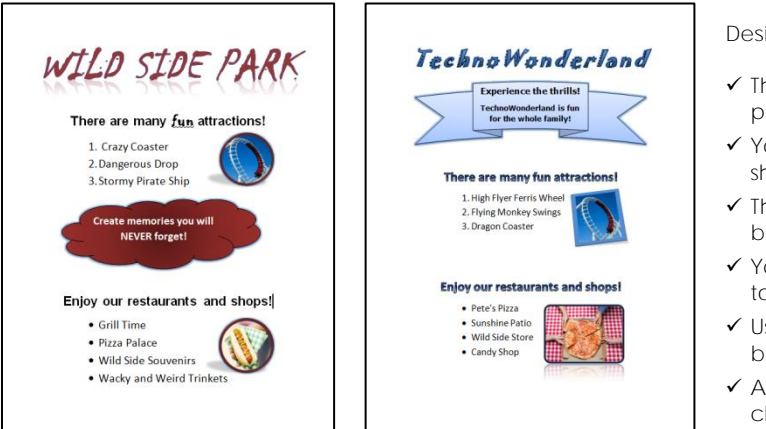

Design Tips:

- ✓ The words you use should make the park sound like a fun place to visit.
- ✓ Your rides, restaurants, and shops should have interesting names.
- ✓ The objects on the page are balanced.
- ✓ Your color choices are coordinated to create a professional look.
- ✓ Use the ENTER key to add extra lines between the text.
- ✓ Adjust the font size between lines to change the amount of white space.

| Poster Checklist                                             | $\checkmark$ |
|--------------------------------------------------------------|--------------|
| The poster entices visitors to want to visit the park.       |              |
| The poster title attracts attention.                         |              |
| The words on the poster are easy to read.                    |              |
| The poster has a balanced layout and is colorful.            |              |
| The list of attractions is numbered.                         |              |
| The attractions are ones that visitors would find fun.       |              |
| The list of restaurants and shops are bulleted.              |              |
| The restaurants and shops are ones that visitors would like. |              |
| The pictures illustrate the amusement park clearly.          |              |
| The style applied to objects is attractive.                  |              |

#### Print the Poster

- $\triangleright$  Click the File tab.
- ▷ Click Print.
- $\triangleright$  Click the Print button.

Save the Poster and then Close Microsoft Word

# Session 1 Review: Introduction to Microsoft Word

1. Answer questions about the Home tab.

| File H | $\begin{array}{c c c c c c c c c c c c c c c c c c c $ | fiew Help<br>→ I = ==   2↓  <br>2 = → I & → I =<br>agraph | ¶<br>Normal Prepindex No Spacing Heading 1 Heading 2 | Dicate Editor Reuse Files officietwork | Share V |
|--------|--------------------------------------------------------|-----------------------------------------------------------|------------------------------------------------------|----------------------------------------|---------|
| a.     | Which group has comma                                  | ands to                                                   | alter the appearance of text?                        | Font                                   |         |
| b.     | Which group has comma                                  | ands to                                                   | make lists and indent text?                          | Paragraph                              |         |
| C.     | Which command adds e                                   | ffects                                                    | such as a shadow or glow to text?                    | Text Effects                           |         |
| d.     | Which command create                                   | s a nur                                                   | mbered list?                                         | Numbering                              |         |
|        |                                                        |                                                           |                                                      |                                        | /4      |
| 2.     | Match the command to                                   | the ta                                                    | sk.                                                  |                                        |         |
| С      | 32 🗸                                                   | a.                                                        | Set the typeface that will be applied                | to the text.                           |         |
| D      | В                                                      | b.                                                        | Make the size of the words smaller.                  |                                        |         |
| А      | Calibri (Body) ~                                       | C.                                                        | Choose the size of the words from a                  | menu of options.                       |         |
| Е      | A                                                      | d.                                                        | Apply a style that makes the words o                 | larker.                                |         |
| В      | A                                                      | e.                                                        | Change the text color.                               |                                        | /5      |
| 3.     | Match the terminology to                               | o the c                                                   | correct definition.                                  |                                        |         |
| С      | bullets                                                | a.                                                        | A font style that slants words to the rig            | jht.                                   |         |
| А      | italic                                                 | b.                                                        | The amount of space between the m selection of text. | argin and a                            |         |
| В      | indent level                                           | C.                                                        | Symbols placed before text to show t of a list.      | hat items are pai                      | rt      |
| D      | alignment                                              | d.                                                        | The position of text on a page: left, ce             | enter, or right                        |         |
|        |                                                        |                                                           |                                                      |                                        | /4      |
| 4.     | Describe two ways to sel                               | ect tex                                                   | xt.                                                  |                                        |         |

- Click and drag the mouse over the text.
- Triple click the mouse over top of the paragraph you want to select. Double click the mouse over top of the word you want to select. Position the cursor in the margin and click to select the line.

/2

5. Answer questions about the Insert tab.

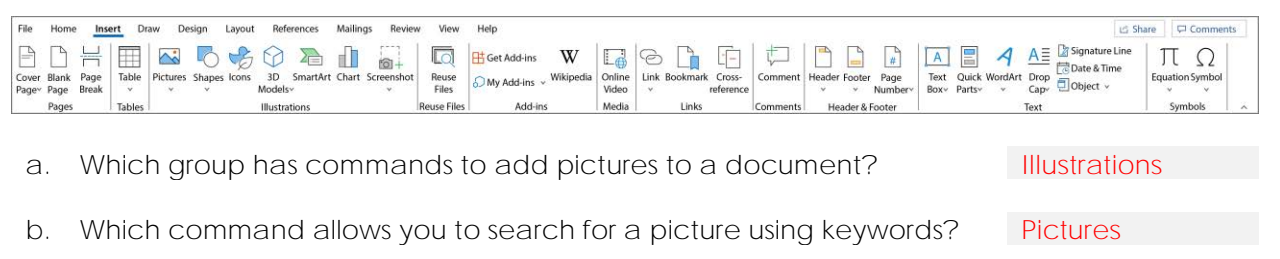

c. Which command inserts a rectangle, circle, or other figure? Shapes

Select the correct command to complete the task.

6. Add a picture file to a document.

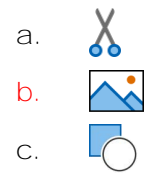

- 7. Indent text to increase the amount of space between the left margin and the words.
  - a. →= b. ▲ c. U
- 8. Make the text larger.

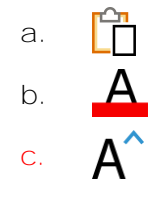

9. Rotate an object.

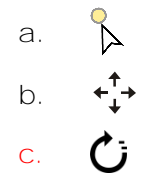

/4

/3

10. List three categories in the Shapes gallery that could be used to attract the reader's attention on a poster:

| Basic Shapes | Block Arrows | Stars and Banners |     |
|--------------|--------------|-------------------|-----|
|              |              |                   | /3  |
|              |              | Total:            | /25 |

Copyright © TechnoKids Inc.

## Session 1 Skill Review: Amusement Park Sign

Every attraction needs an eye-catching sign at the entrance. Use your skills to create a sign for a thrill ride at the amusement park.

- 1. Open Microsoft Word. Click Blank document.
- 2. Use the Zoom Slider ------+ 130% to view the WHOLE PAGE.
- 3. Draw a shape for the sign:
  - a. Click the Insert tab. Click Shapes.
  - b. From the gallery, select a shape for the sign.
  - c. Click and drag to draw the shape on the page. TIP: The shape should fill the page.
  - d. Use commands on the Shape Format tab to set the shape style.

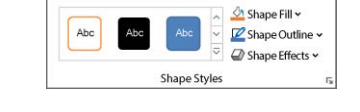

- e. Select the shape. Click Wrap Text on the Shape Format tab. Select Behind Text.
- 4. Add ride instructions:
  - a. Right click the shape. Select Edit Text.
  - b. Type *Ride Name*. Press ENTER.
  - c. Type Ride Instructions. Press ENTER.
  - d. From the Paragraph group of the Home tab, click Bullets.  $\square$
  - e. Type THREE ride instructions. After each one, press ENTER. PICK <u>THREE</u> FROM THE LIST OR MAKE UP YOUR OWN INSTRUCTIONS:
    - remain seated
- must be 48 inches tallstore loose objects
- no food or drinks
- hold onto handrailsuse safety harness
- keep all body parts inside rideremain in ride until it comes to a complete stop

TIP: If you have an unwanted bullet symbol, click Bullets to remove it.

| f. Format the text. | Calibri (Body) 🗸 🗸 | I I ✓ A^ A B 🔄 U 🗛 →Ξ 🚍 🚍                                                                                 |
|---------------------|--------------------|----------------------------------------------------------------------------------------------------|
|                     |                    |                                                                                                    |
|                     |                    | Dragon Coaster<br>RIDE INSTRUCTIONS<br>• remain seated<br>• no food or drinks<br>• must be 48 inches tall |

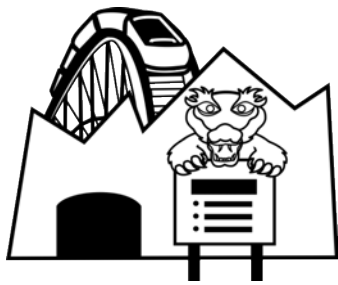

- 5. Insert a picture:
  - a. Place the cursor on the page. Make sure the shape is not selected.
  - b. Click the Insert tab. Click Pictures.
  - c. In the search box  $\stackrel{ extsf{O}}{\sim}$  type a word to find an image for the thrill ride. Press ENTER.
  - d. Click on the picture you like. 添
  - e. Click Insert.
  - f. Click Wrap Text on the Picture Format tab. Select an option from the menu.
  - g. Use your skills to scale, rotate, and position the picture. So that the scale is to move the shape on the page.
  - h. Use commands on the Picture Format tab to apply a style.

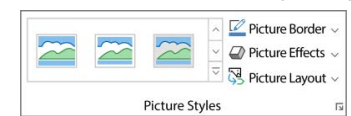

TIP: You can overlap objects. To do this, drag an object on top of another. Select the top object. From the Picture Format tab, click Send Backward in the Arrange group. Choose Send to Back or Send Behind Text.

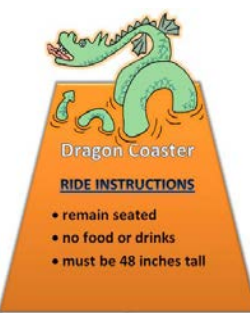

TIP: If the online picture does not have a transparent background, try using the Set Transparent Color tool. Select the picture, then click Set Transparent Color from the Color menu in the Adjust group of the Picture Format tab. Click the mouse on the color you want to remove!

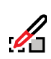

- 6. Save the document as sign in your student folder.
- 7. Print the sign:
  - a. Click the File tab.
  - b. Click Print.
  - c. Click the Print button.  $\Box$
- 8. Close Microsoft Word.

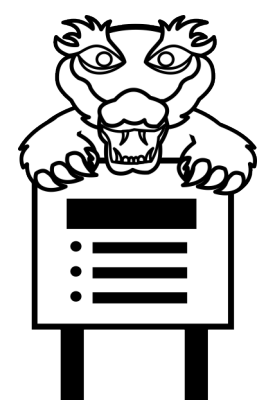

# Session 1 Extension Activity: Amusement Park Map

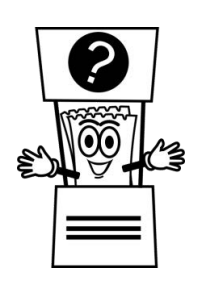

Create a map to help visitors find their way around the amusement park.

A map uses symbols. A symbol is a simple picture that represents a place. You will use pictures as symbols in your map. This will make it easy to read.

Picture symbols can be:

- small image of the attraction, such as a roller coaster, Ferris wheel, or bumper car
- sample of what is available at the attraction, such as a pizza or t-shirts
- picture representing the name, such as an octopus to represent a thrill ride

Be creative! The amusement park should have a range of thrill rides, exhibits, shows, and guest services. Provide attractions for children, teenagers, and parents to enjoy.

The map must have at least:

- ✓ An entrance gate
  - ✓ 3 thrill rides
  - ✓ 2 places to eat
- ✓ 1 place to shop
- ✓ Information booth
- ✓ First aid station
- ✓ Restrooms

Amusement Park Ideas

?

| Rides          | Games            | Animal Exhibits | Dining          |
|----------------|------------------|-----------------|-----------------|
| roller coaster | midway           | aquarium        | hot dog stand   |
| Ferris wheel   | mini golf        | bird show       | pizzeria        |
| drop tower     | laser tag        | camel rides     | snack shack     |
| bumper cars    | arcade           | petting zoo     | Shopping        |
| flying swings  | Live Shows       | beluga cove     | souvenir shop   |
| haunted house  | concert hall     | Water Park      | arts and crafts |
| carousel       | stunt show       | lazy river      | sunglass hut    |
| Events         | circus           | water slide     | Guest Services  |
| parade         | demolition derby | wave pool       | trollev car     |
| festival       | performers       | splash works    | stroller rental |

Plan the location of the elements of your park carefully. Consider:

| Information booth | Where should it be placed so that visitors can find it easily?<br>How will they recognize it?                                    |
|-------------------|----------------------------------------------------------------------------------------------------|
| Flow of traffic   | How will visitors find their way in the park?<br>Is there a main pathway or trolley to help visitors get around?                 |
| Variety           | Do the features in the park consider all ages and interests?<br>If a person does not like thrill rides, what can they do or see? |
| Placement         | Where should the rides be located within the park?<br>Should certain rides be grouped together?                                  |
| Dining            | Where should eating areas be located within the park?<br>Should they be together or spread around the park?                      |
| Restrooms         | Should there be one or more restrooms?<br>Where is the best location?                                                            |
| Shopping          | Where should shops be located to generate the most sales?                                                                        |

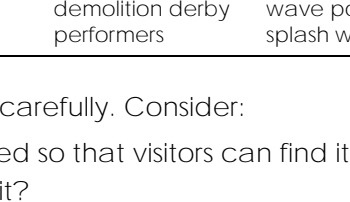

#### How to Design an Amusement Park Map

1. Open the Map Template located in the Wonderland folder.

If necessary, use the Zoom Slider to view the WHOLE PAGE.

- 2. Replace Amusement Park Name and Student Name with your personal information.
- 3. Click on the entrance gate and drag it to where you want on the map.
- 4. Add a symbol:
  - a. Click the mouse in the center of the page to make the drawing canvas appear.

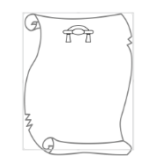

TIP: The drawing canvas is a rectangular shape around the outside of the map. If the drawing canvas is not selected, the picture will appear on a second page and you will not be able to drag it to position.

If this happens, click Undo. 9 Click inside the drawing canvas. Now reinsert the picture.

- b. Click the Insert tab. Click Pictures  $\bigtriangleup$  and pick Online Pictures.
- c. In the search box, type a word or phrase to represent a park feature.
- d. Click on a picture you want to add to the map. Click Insert.
- e. With the picture selected, drag it to the desired location on the map.
- f. Resize the picture by dragging a corner handle inwards to make it smaller.
- 5. Add a label:
  - a. Click the Insert tab. Click Shapes.
  - b. From the Basic Shapes section, choose Text Box.
  - c. Click and drag below the picture symbol to draw a rectangular box.
  - d. Type the name of the park feature.

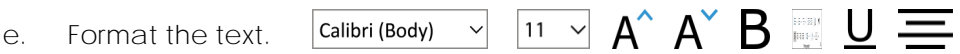

- f. To remove the box around the label, click the Shape Format tab. Click Shape Outline and choose No Outline.
- 6. Continue to add symbols using Online Pictures. Label each item.

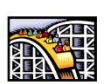

7. Use the checklist to confirm that all parts of the map are complete:

| Entrance gate    | 🗆 2 places to eat |
|------------------|-------------------|
| 🗆 3 thrill rides | 🗆 1 place to shop |

Information booth
 First aid station
 Restrooms

TIPS:

- ✓ To make a label for a new symbol quickly, copy the first text box and then paste it. Change the words to describe the new symbol.
- ✓ You can overlap objects. To do this, drag an object on top of another. Select the top object. From the Picture Format tab, click the arrow beside Send Backward in the Arrange group. Choose Send to Back or Send Behind Text.
- ✓ Group the picture and label so that you can move them easily on the map. Click the picture. Press the SHIFT key. Click the label. From the Shape or Picture Format tab, click Group. Click Group.
- 8. Save the map to your student folder as map.

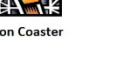

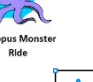

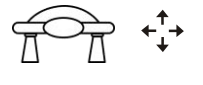

# Poster Checklist

|                                                              | $\checkmark$ |
|--------------------------------------------------------------|--------------|
| The poster entices visitors to want to visit the park.       |              |
| The poster title attracts attention.                         |              |
| The words on the poster are easy to read.                    |              |
| The poster has a balanced layout and is colorful.            |              |
| The list of attractions is numbered.                         |              |
| The attractions are ones that visitors would find fun.       |              |
| The list of restaurants and shops are bulleted.              |              |
| The restaurants and shops are ones that visitors would like. |              |
| The pictures illustrate the amusement park clearly.          |              |
| The style applied to objects is attractive.                  |              |

# Poster Marking Sheet

Name:

| The poster entices visitors to want to visit the park.       | /1  |
|--------------------------------------------------------------|-----|
| The poster title attracts attention.                         | /1  |
| The words on the poster are easy to read.                    | /1  |
| The poster has a balanced layout and is colorful.            | /1  |
| The list of attractions is numbered.                         | /1  |
| The attractions are ones that visitors would find fun.       | /1  |
| The list of restaurants and shops are bulleted.              | /1  |
| The restaurants and shops are ones that visitors would like. | /1  |
| The pictures illustrate the amusement park clearly.          | /1  |
| The style applied to objects is attractive.                  | /1  |
| Comments:                                                    | , 1 |
|                                                              | /10 |

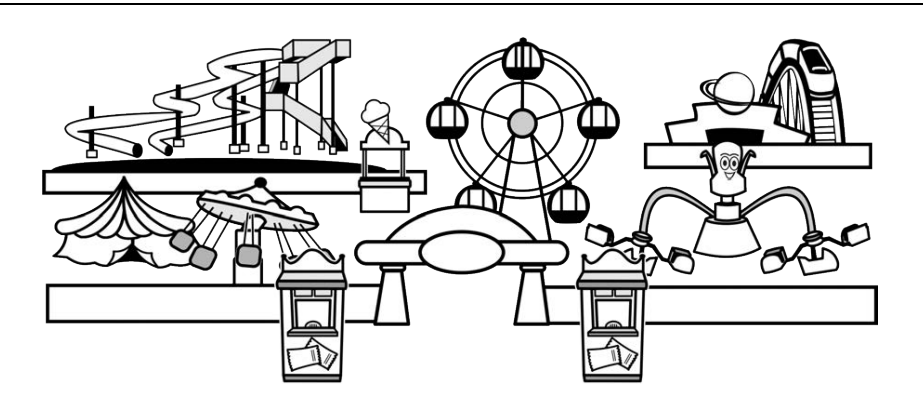

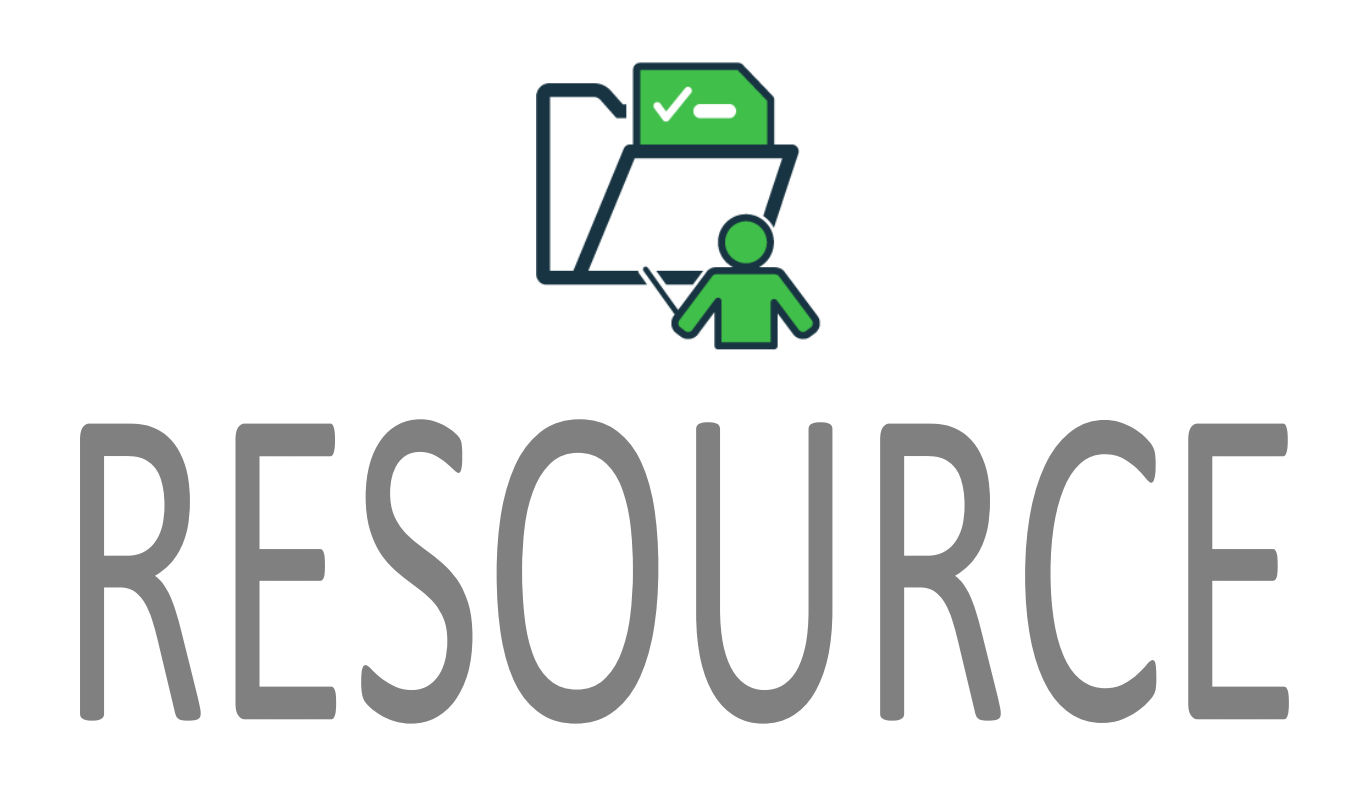

This course includes a sample of a completed project. Teachers can use this resource for demonstration purposes or as a source of inspiration.

# **TECHNO**Kids

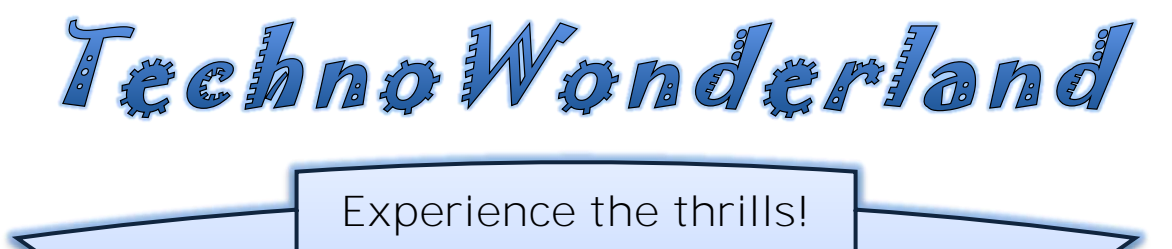

TechnoWonderland is fun for the whole family!

# There are many fun attractions!

- 1. High Flyer Ferris Wheel
- 2. Flying Monkey Swings
- 3. Dragon Coaster

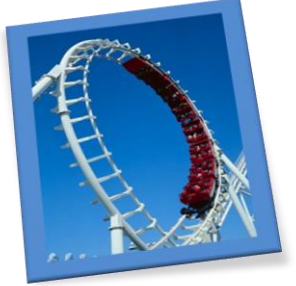

# **Enjoy our restaurants and shops!**

- Pete's Pizza
- Sunshine Patio
- Wild Side Store
- Candy Shop

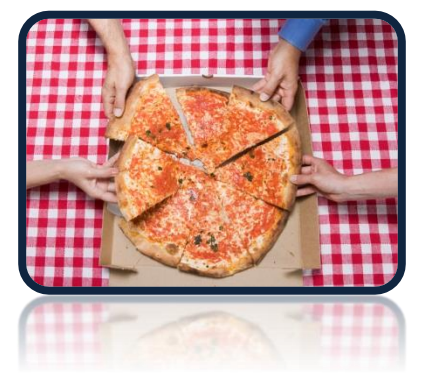

# Black Bear

Despite their name, black bears can be blue-gray or blue-black, brown, or cinnamon. Some are even white, although that is VERY rare!

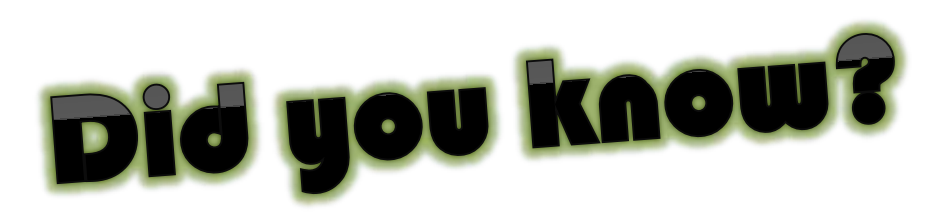

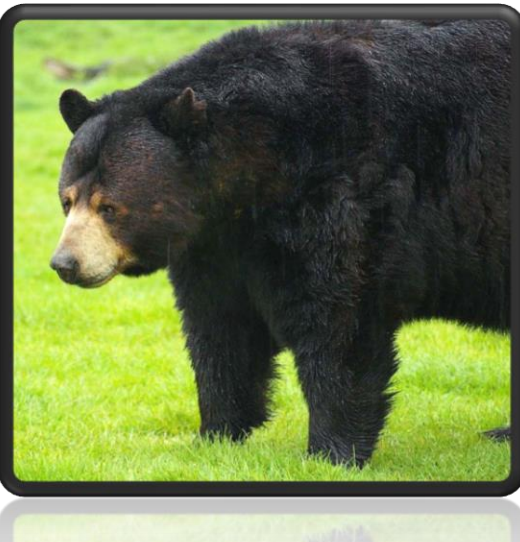

# Black Bear

Black bear cubs stay with their mother for two years. The mother bear is VERY protective!

# Did you know?

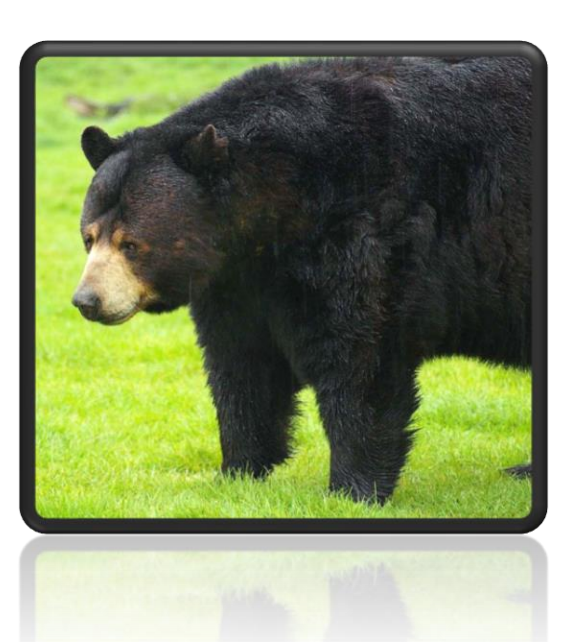

## **Spreadsheet Challenge:**

Sample Report for Survey Results

# New Attractions Survey Report

By Tyler Comat

#### Problem

There has been a decline in pre-teens and teenagers visiting the amusement park. This age group was surveyed to discover the types of attractions they like. This information will be used to select a new addition to the park.

#### Attractions

The five attractions that were part of the survey were:

- Tornado Coaster
- Horror Maze
- Go Carts
- Hot Air Balloon
- Bungee Jumping

#### **Survey Results**

- The most popular attraction was Tornado Coaster.
- The least popular attractions were Horror Maze and Hot Air Balloon.

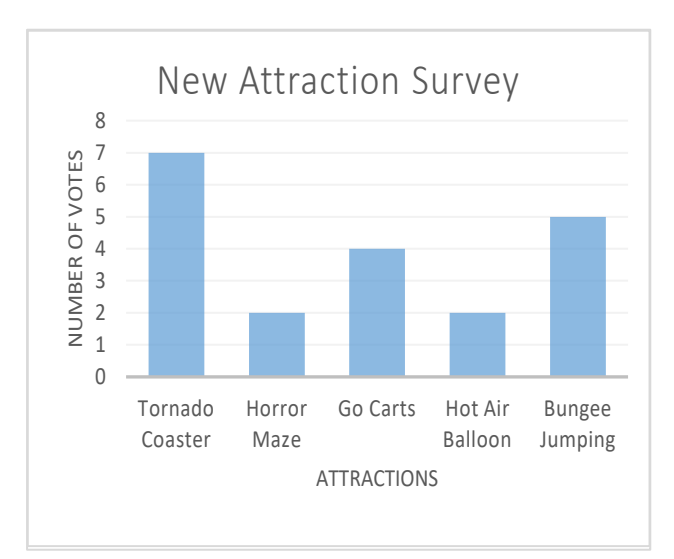

#### Solution

Based on the survey results Tornado Coaster should be added to the amusement park. Tornado Coaster was the most popular ride. This should help increase visitors to the park.

# TORNADO COASTER

Christa Love

# GET BLOWN AWAY

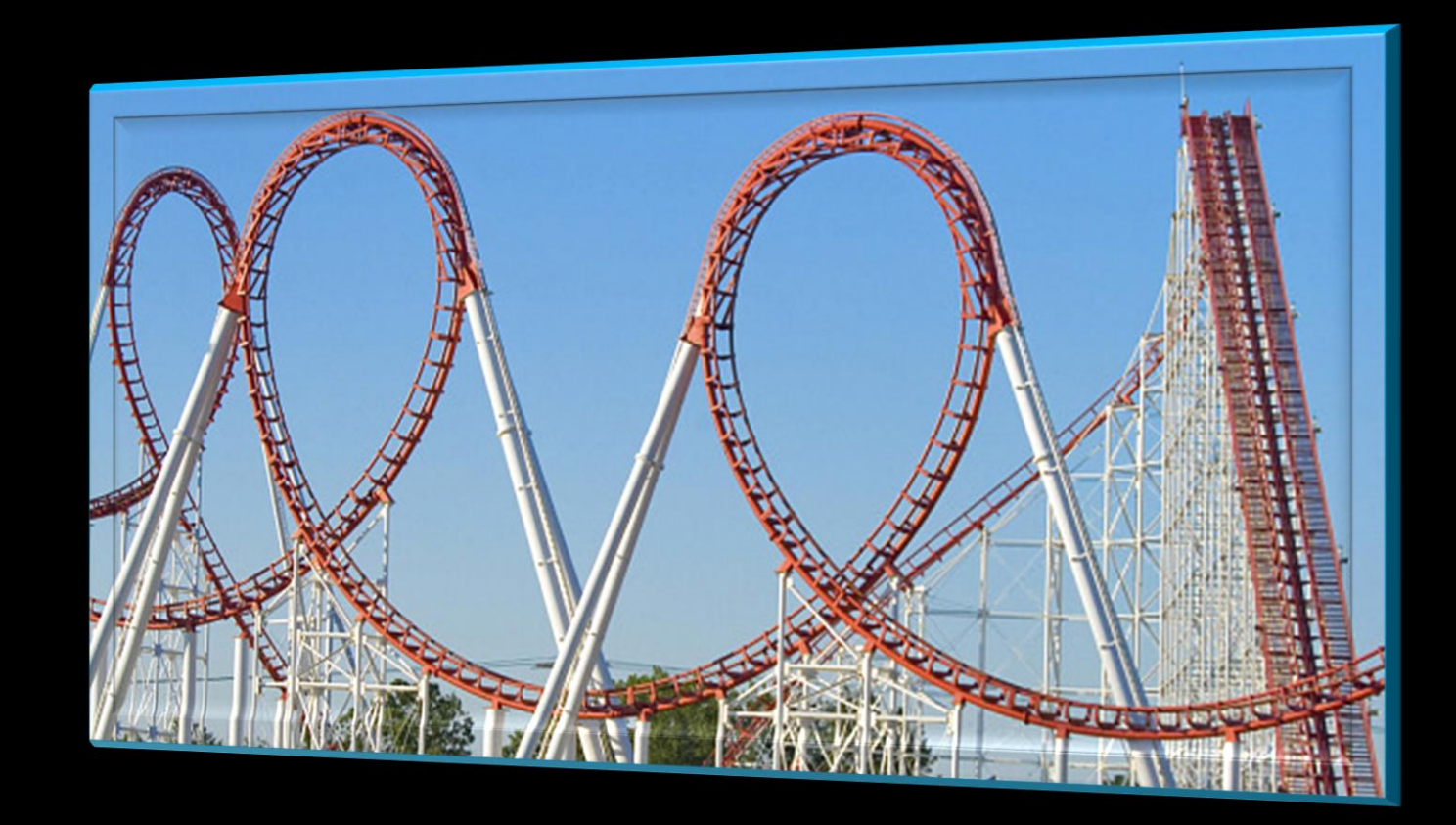

# SPECTACULAR, SENSATIONAL LOOPS!

- Ten terrifying seconds of upside down hang time
- Plunge into a shocking black tunnel of doom
- Experience mind numbing twists, turns, and drops

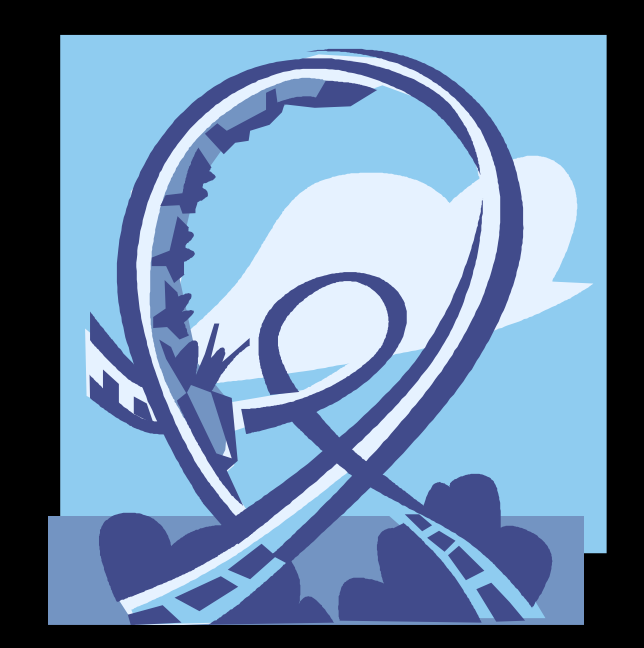

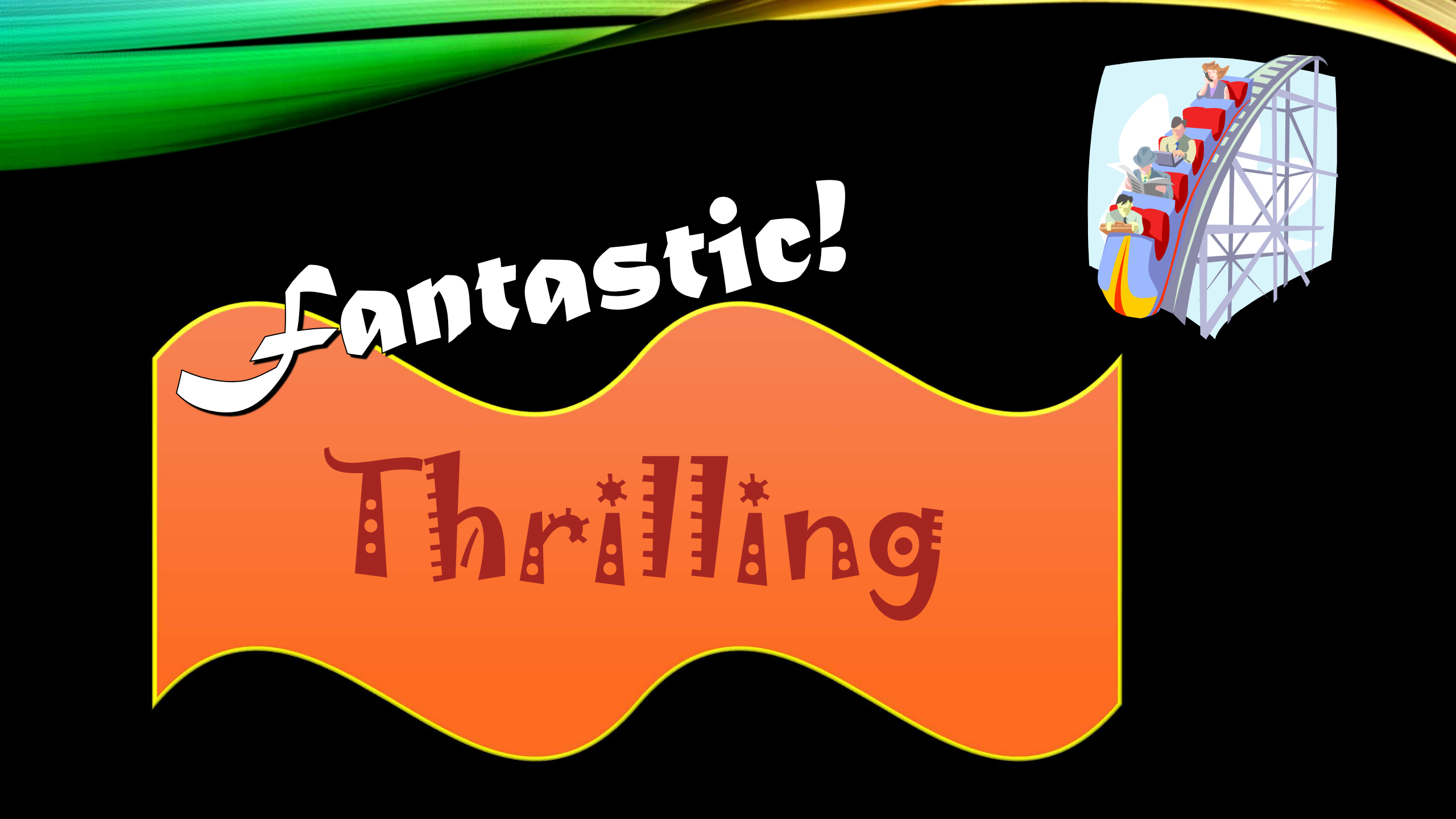